#### A PEERLESS IMAGE RESOURCE. A POWERFUL SET OF TOOLS.

# 艺术与学习的交会

### ARTstor在学习与教学的应用

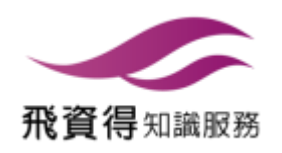

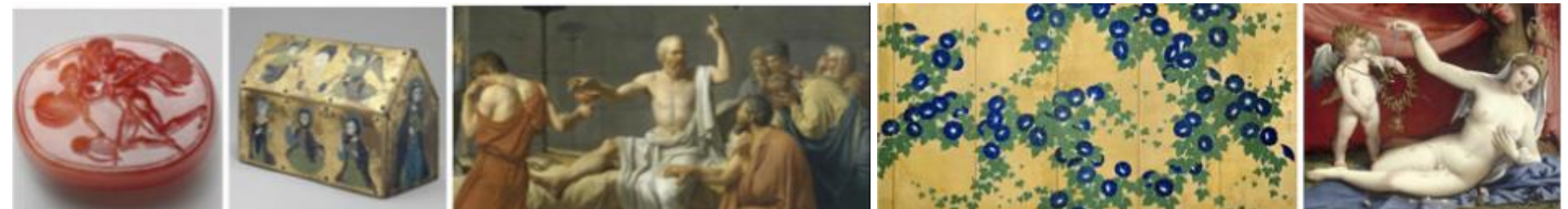

# 进入ARTstor Digital Library前...

- ◆ 请注意计算机的操作系统是否为Windows XP, Vista, 7, Windows 8, Windows 10
- ✤ 请注意浏览器是否为IE7.0、Firefox3.6、Safari4.0或 Chrome
- ◆ 请关闭浏览器的阻挡弹跳窗口功能

在线操作指引请参考: http://support.artstor.org/?article=system-requirements-2

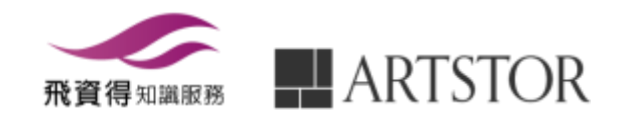

### 最佳使用ARTstor Digital Library的方式

- ✤ 为了能完整使用ARTstor的功能,建议所有的用户可以申请 个人的账号密码
- ✤ 有了个人账号,使用者可以:
  - 校外远程联机120天,到期在授权范围内重新启动
  - 上传个人图片My Collection
  - 储存并管理图片和书目
  - 导出书目和下载图片
  - 可与他人分享图片和数据
  - 可直接运用图片和数据制作简报

在线操作指引请参考:

http://support.artstor.org/?article=register-for-an-artstor-account

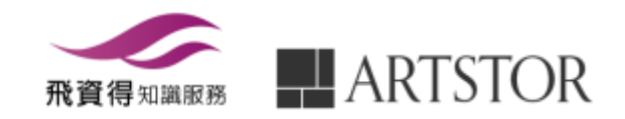

# 检索主画面Welcome Page

| AR                                | ISTOR                                                                                    |          | •                         | 0 | Access provided t<br>Log in | by FlySheet Info-Aggregate Services<br>1 or <u>Register</u> to save images                                                                                                    |
|-----------------------------------|------------------------------------------------------------------------------------------|----------|---------------------------|---|-----------------------------|----------------------------------------------------------------------------------------------------|
| Home                              | Browse • Organize •                                                                      | Share •  | Support                   |   | •                           |                                                                                                    |
| Art and<br>From the<br>Collection | Artstor Collections<br>Institutional Collections<br>Public Collections<br>My Collections | nal<br>3 | Search<br>Advanced Search |   | ٩                           |                                                                                                    |
|                                   | Image Groups                                                                             |          |                           |   | 1.<br>2.<br>3.<br>4.        | 功能列<br>账号注册登<br>浏览功能<br>检索功能                                                                                                    |
|                                   |                                                                                          |          |                           |   |                             | We have a second second |
|                                   |                                                                                          |          | X                         |   | Har<br>Roc<br>Cent          | milton College: Geosciences<br>ck Collection<br>k samples collected over two<br>turies                                                                                                    |

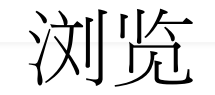

Welcome, flyinfoinc@gmail.com Access provided by FlySheet Info-Aggregate Se... Settings Log Out

| Home Browse▼ Organize▼ S                                    | hare | • Support                                                 |
|-------------------------------------------------------------|------|-----------------------------------------------------------|
| Artstor Collections                                         | 1.   | ARTstor Collections:ADL典藏机构Collection                     |
| From the<br>Collection Public Collections<br>My Collections | 2.   | Institutional Collections:机构内部图片资源(需有<br>机构内部使用者在个人账号中设定) |
| Image Groups                                                | 3.   | Public Collection: 公开取用的图片资源                              |
|                                                             | 4.   | My Collection: 上传个人图片便利研究及展示使用 :: Architectural           |
|                                                             | 5.   | Image Group:浏览个人账号所组织之图片集 narks                           |
|                                                             |      | <image/>                                                  |

Featured Collections

Frank Gehry, architect, Ralph Lieberman, photographer. Guggenheim Museum Bilbao. 1991-1997. Image and data provided by Ralph Lieberman.

View All Collections

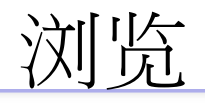

Welcome, flyinfoinc@gmail.com Access provided by FlySheet Info-Aggregate Se... Settings Log Out

Home Browse Vorganize Share Support

Artstor Digital Library Institutional Collections My Collections Public Collections Groups

Browse By: Collection Classification Geography Teaching Resources

| Search Collections                 | ART      | 「stor Collection提供4种浏览:                                 |
|------------------------------------|----------|---------------------------------------------------------|
|                                    | 1.       | 典藏机构Collection                                          |
| A. Cemal Ekin: Hagia Sophia (47)   |          |                                                         |
| AP Art History (74)                | 2.       | 主题分类Classification                                      |
| ART on FILE: Contemporary Arch     | C        | +中田区+++Coogenably                                       |
| Abby Williams Hill Collection (Uni | 3.       | 地理区域Geography                                           |
| Ackland Art Museum (University (   | Δ        | 教学资源Teaching Resources                                  |
| Ada Karmi-Melamede Architects (    | т.       | 救手與源itedening httpuittes                                |
| Aida Laleian: Architecture in Roma | ania an  | d Armenia (963)                                         |
| Albright-Knox Art Gallery (1743)   |          |                                                         |
| Alexander Adducci: Historical Sce  | nic Des  | ign (2849)                                              |
| Alka Patel Archive: Afghanistan ar | nd Iran  | , Art and Architecture (4760)                           |
| Alka Patel Archive: Cuban Art and  | Archit   | ecture (570)                                            |
| Alka Patel Archive: South Asian A  | rt and a | Architecture (10034)                                    |
| Allan Langdale: Cyprus Photograp   | hs (67   | 90)                                                     |
| American Council for Southern As   | ian Art  | (ACSAA) Collection (University of Michigan) (11848)     |
| American Folk Art Museum (1058)    | )        |                                                         |
| American Institute of Indian Studi | es (69   | 354)                                                    |
| American Museum of Natural Histo   | ory (16  | 63)                                                     |
| Amistad Research Center (Tulane    | Univer   | sity) (135)                                             |
| Amon Carter Museum of Americar     | n Art (1 | 513)                                                    |
| Andrew Dickson White Architectur   | al Phot  | tographs Collection (Cornell University Library) (1367) |
| Andrew Spence (13)                 |          |                                                         |

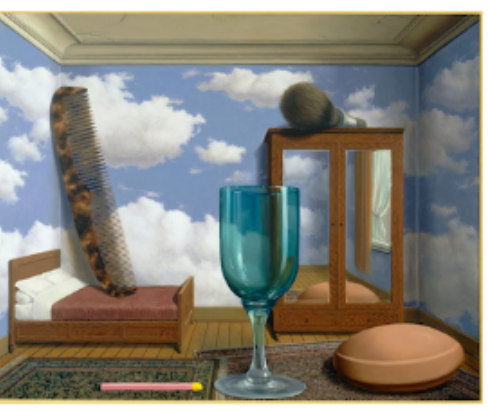

René Magritte. Les valeurs personnelles (Personal Values), 1952. Oil on canvas. Image and original data provided by San Francisco Museum of Modern Art. © Charly Herscovici, Brussels / Artists Rights Society (ARS), New York

#### Artstor Collections

The Artstor Digital Library is an extensive and representative visual resource of images for teaching and research in the arts, humanities and social sciences. We build partnerships with museums, libraries, photographers, and photographic archives whose images are widely used in teaching and learning contexts. In addition, we work with scholars and special collections in

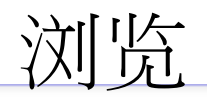

Welcome, flyinfoinc@gmail.com Access provided by FlySheet Info-Aggregate Se. Settings Log Out

Home Browse Vorganize Share Support

Artstor Digital Library Institutional Collections My Collections Public Collections Groups

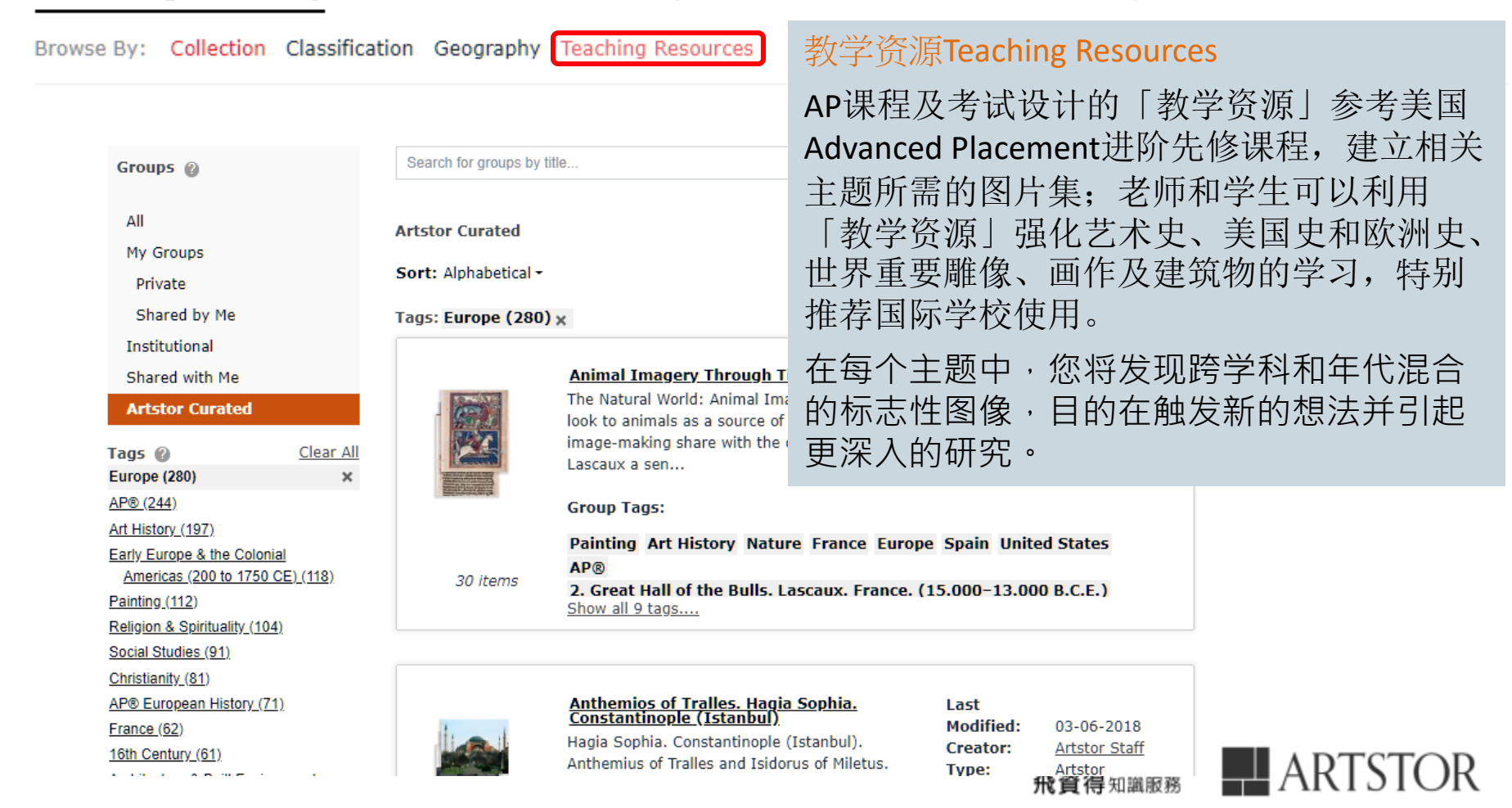

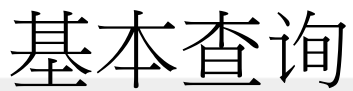

Welcome, flyinfoinc@gmail.com Access provided by FlySheet Info-Aggregate Se... Settings Log\_Out

Home Browse Vorganize Share Support

Art and Multimedia From the Artstor Digital Library, Institutional Collections, and Public Collections

| women | artist |
|-------|--------|
|-------|--------|

Advanced Search

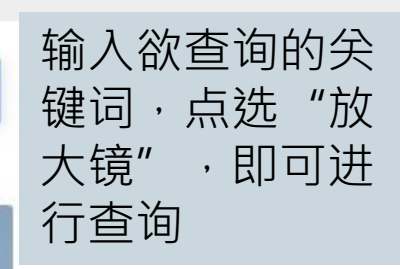

Ralph Lieberman: Architectural Photography Architectural landmarks

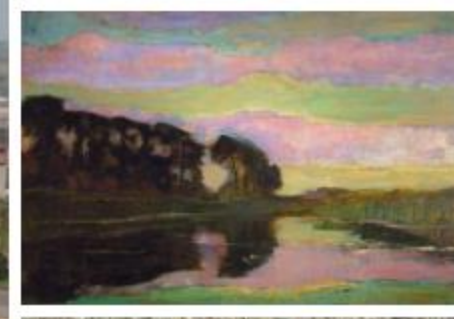

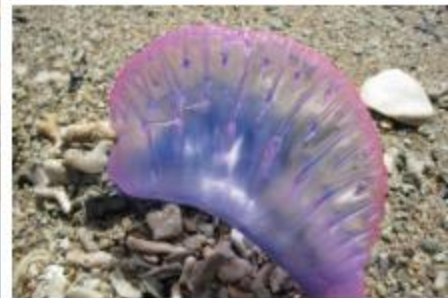

View All Collections

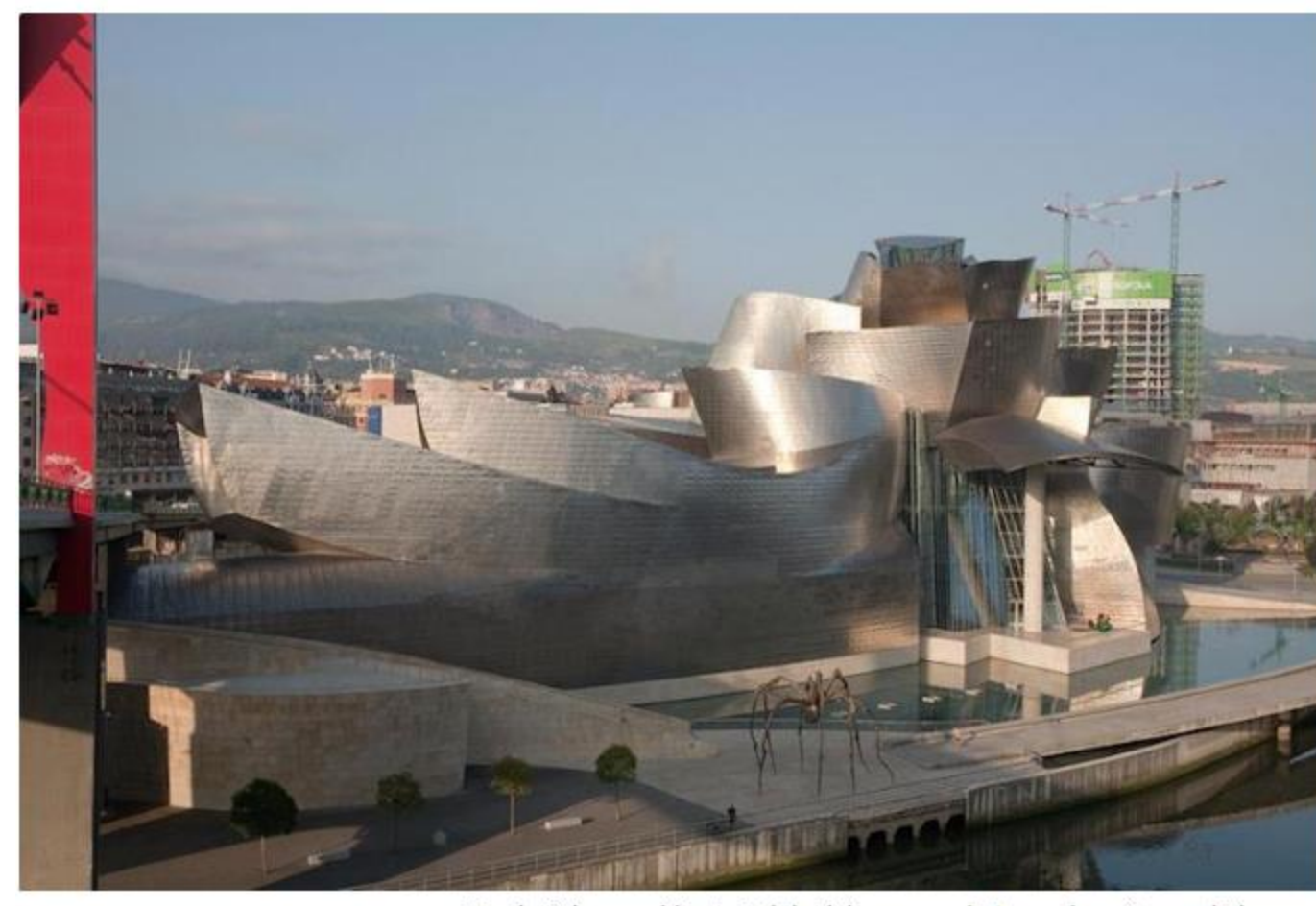

Featured Collections

Frank Gehry, architect, Ralph Lieberman, photographer. Guggenheim Museum Bilbao. 1991-1997. Image and data provided by Ralph Lieberman.

### 进阶检索

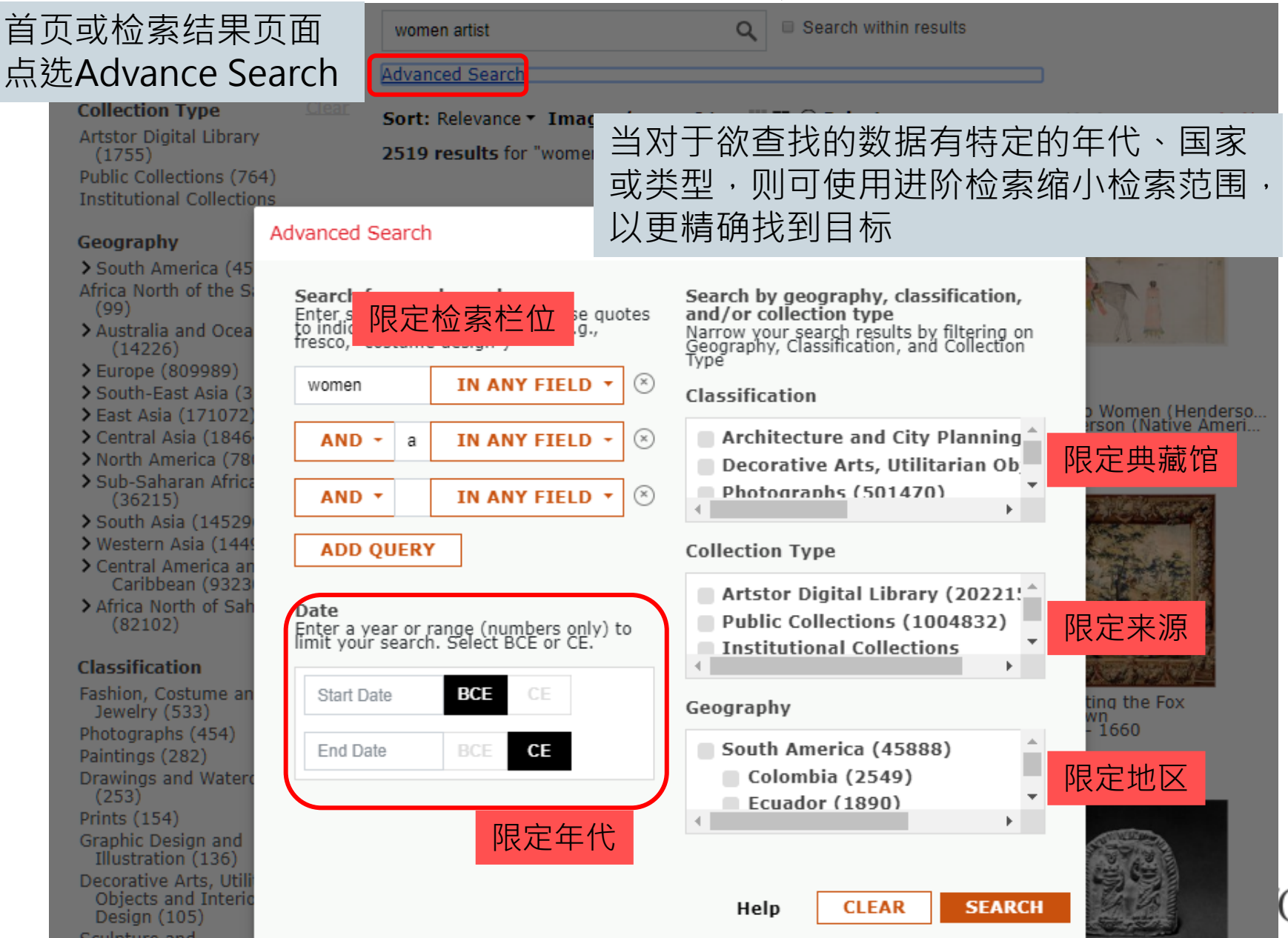

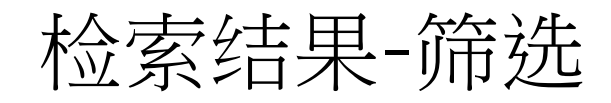

#### 点选此区针对 Share 🔻 Support a 🕶 来源、地理区域、 在结果中进 类型及时间 Search within results women artist Q 第二次关字检索 进行检索结果筛选 Advanced Search Collection Type 大/小图显示 Sort: Relevance • Images/page: 24 ( 1 of 63 ) ) Artstor Digital Library 2519 results for ctions. (1755)更改显示数量 Public Collections (764) Institutional Collections Geography > South America (2) > Australia and Oceania (3) > Europe (499) > Western Asia (6) Man and Two ... Frank Henders... Man and Two ... Frank Henders... Maria Strauch ... Women Huntin Certificate of A... Women in Gar... Women's Chris... Strauch, Maria ... Unidentified Ar artist unknown 1964-1970 ca. 1882 ca. 1882 2000-02-01; 2... about 1650 - 1... PUBLIC PUBLIC PUBLIC PUBLIC ARTSTOR PDF η. PUBLIC TAKES . 6100 how fifter is starring whethe looing is bee great a sacrifie Plague with Tw... Two Women wi... Women's Girdl ... Women at Mar... Unidentified Ar... Ask the Wome... Artist: Anonym... Unknown Artist... Auguste Girau... Artist: Anonym... 1870 AD 3rd century 1944 ca. 1550 19th century ARTSTOR ARTSTOR ARTSTOR ARTSTOR ARTSTOR

- > Central America and the Caribbean (30)
- South-East Asia (7)
- > East Asia (33)

ARTSTOR

- > Africa North of Sahara (10)
- > Central Asia (3)
- > North America (1128)
- > Sub-Saharan Africa (6)
- South Asia (7)

#### Classification

Fashion, Costume and Jewelry (533) Photographs (454) Paintings (282) Drawings and Watercolors (253)Prints (154) Saphic Docian and

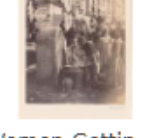

Women Gettin... Unidentified Ar... 19th century ARTSTOR

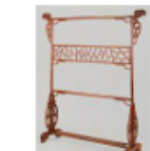

0 0 0

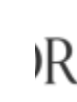

Welcome, flyinfoinc@gmail.com Access provided by FlySheet Info-Aggregate Se... Settings Log Out

### 选择ADL和Prints 每页48个大图显示

检索结果-排序

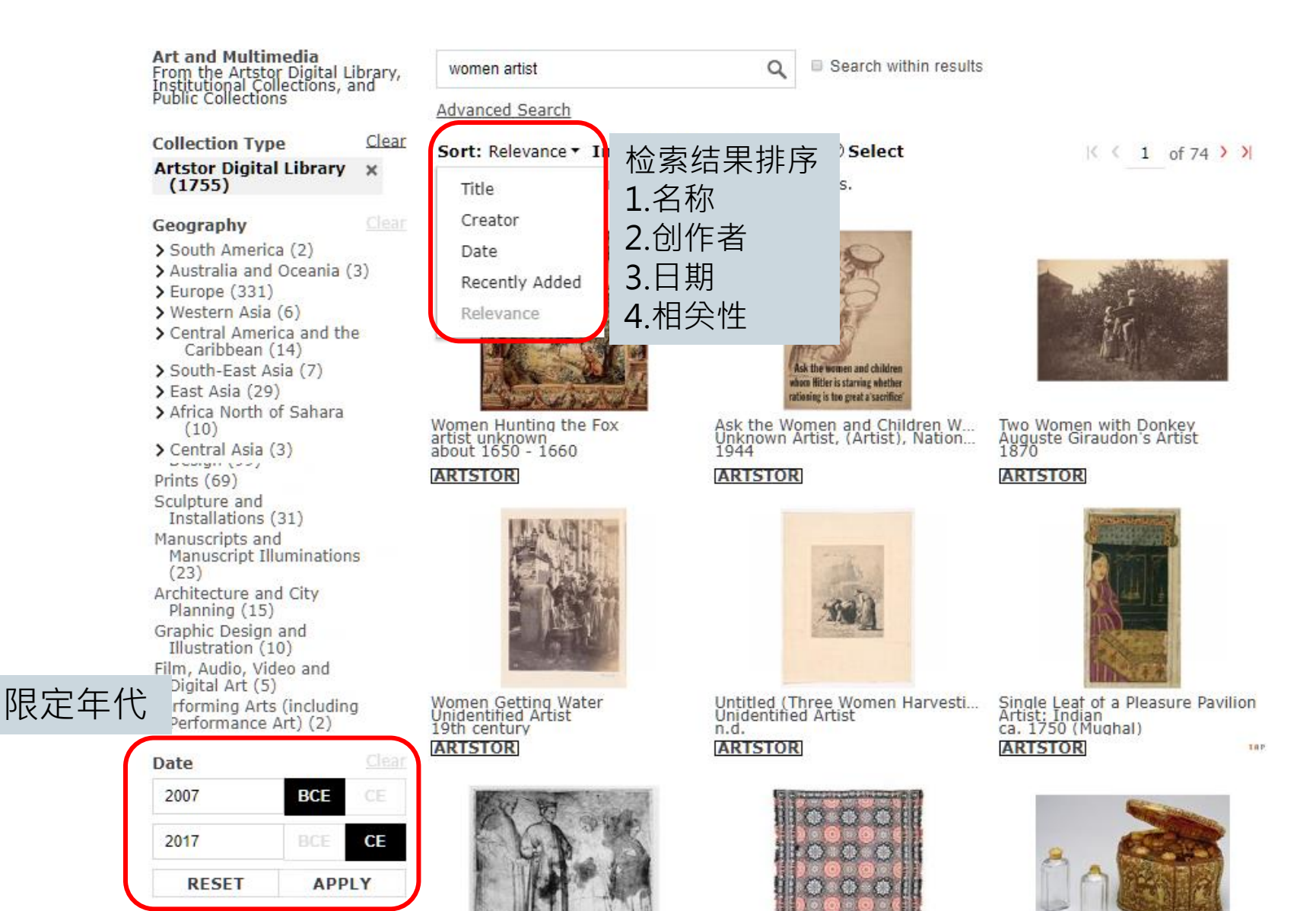

OR

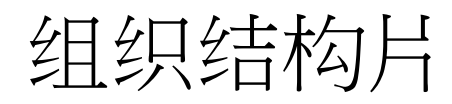

Welcome, flyinfoinc@gmail.com Access provided by FlySheet Info-Aggregate... Settings Log Out

| Home Browse • 0                                                                                                    | rganize Share                                                                  | ▼ Support                               |                                  |                                        |                                           |                                         |
|----------------------------------------------------------------------------------------------------|--------------------------------------------------------------------------------|-----------------------------------------|----------------------------------|----------------------------------------|-------------------------------------------|-----------------------------------------|
| Art and Multimedia<br>From the Artstor Digit<br>Institutional Collection<br>Public Collections                                                                                                    | Select All on Page<br>Save Selections to<br>Save Selections to<br>Deselect All | New Image Group<br>Existing Image Group | Q 🗉 S                            | earch within results                   | *需先注册:<br>account (3                      | 并登入my<br>36页)                           |
| Collection Type<br>Artstor Digital Libra<br>(13499)<br>Geography                                                                                                    | Edit Image Group<br>Save Image Group<br>Delete Image Grou                      | Info<br>as<br>p                         | 在检索结身<br>加入现有图<br>建立文件系          | 果勾选图标<br>图片集或新<br>夹                    | < < _                                     | 1 of 209 > >                            |
| <ul> <li>&gt; South America (150)</li> <li>&gt; Australia and Oceania<br/>(10)</li> <li>&gt; Europe (3481)</li> <li>&gt; Western Asia (41)</li> <li>&gt; Central America and the<br/>Caribbean (6006)</li> <li>&gt; South-East Asia (7)</li> <li>&gt; East Asia (194)</li> </ul> | Add Images to Per                                                              | Cat<br>Warner, Mary                     | Cat                              | Cat<br>Kawabata Gy                     | Cat<br>330-30 B.C.E.                      | Cat 1991-178                            |
| <ul> <li>&gt; Africa North of Sahara<br/>(156)</li> <li>&gt; Central Asia (21)</li> <li>&gt; North America (4864)</li> <li>&gt; Sub-Saharan Africa (1</li> <li>&gt; South Asia (21)</li> <li>Classification</li> </ul>                                                           | 5)<br><u>Clear</u>                                                             |                                         | ARTSTOR                          | ARTSTOR III                            |                                           |                                         |
| Decorative Arts, Utilitari<br>Objects and Interior<br>Design (5527)<br>Humanities and Social<br>Sciences (4110)                                                                                                    | an Cat<br>Egyptian                                                             | Cat<br>Théophile-Ale<br>R ARTSTOR       | Cat<br>Jan van Osse<br>[ARTSTOR] | Cat<br>Duchamp-Vill<br>1912<br>ARTSTOR | Cat<br>Seurat, Georg<br>c.1883<br>ARTSTOR | Cat<br>Louise Nevels<br>1965<br>ARTSTOR |

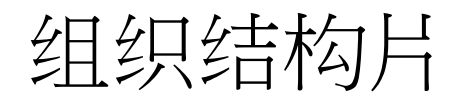

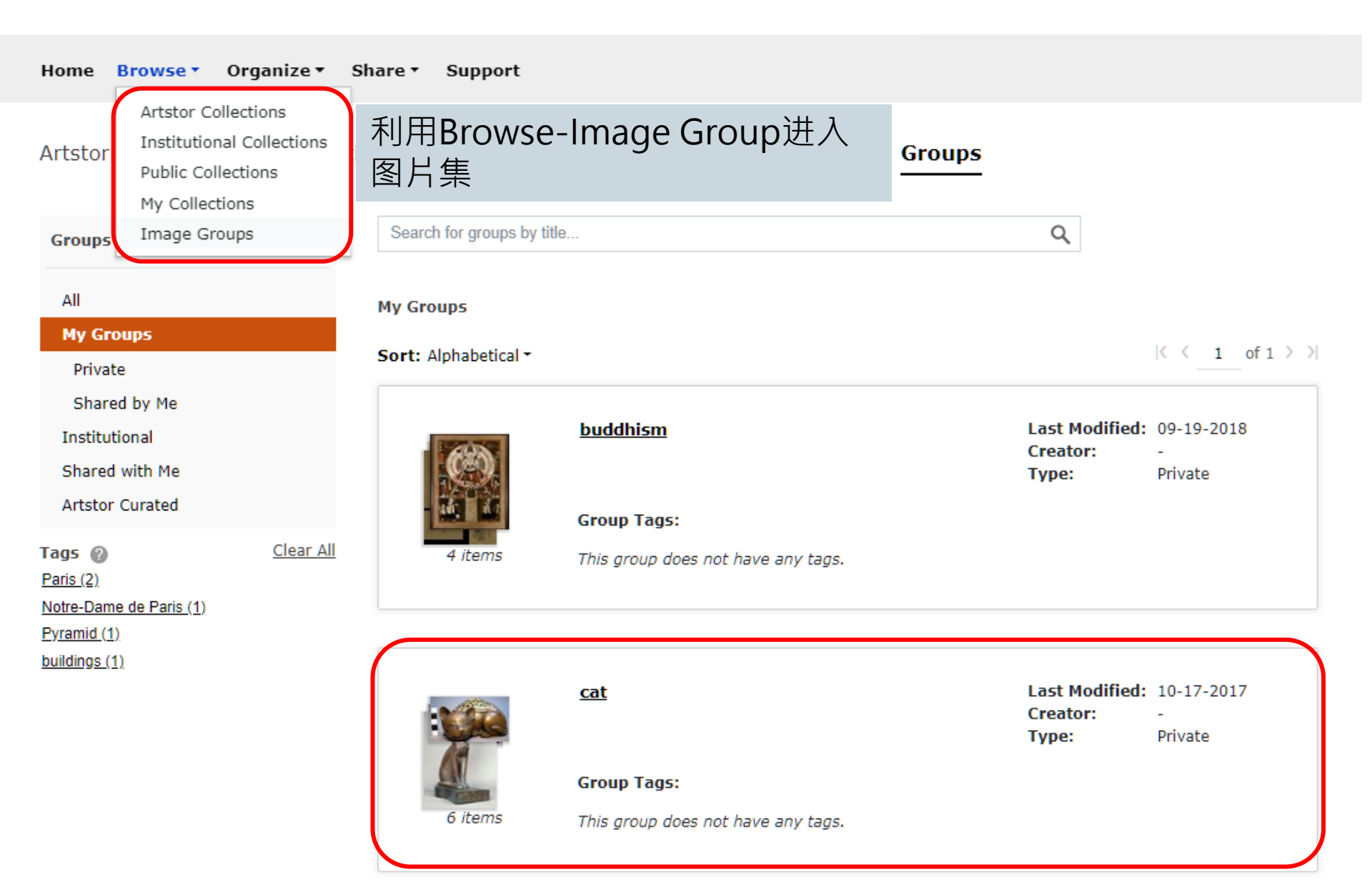

## 组织结构片

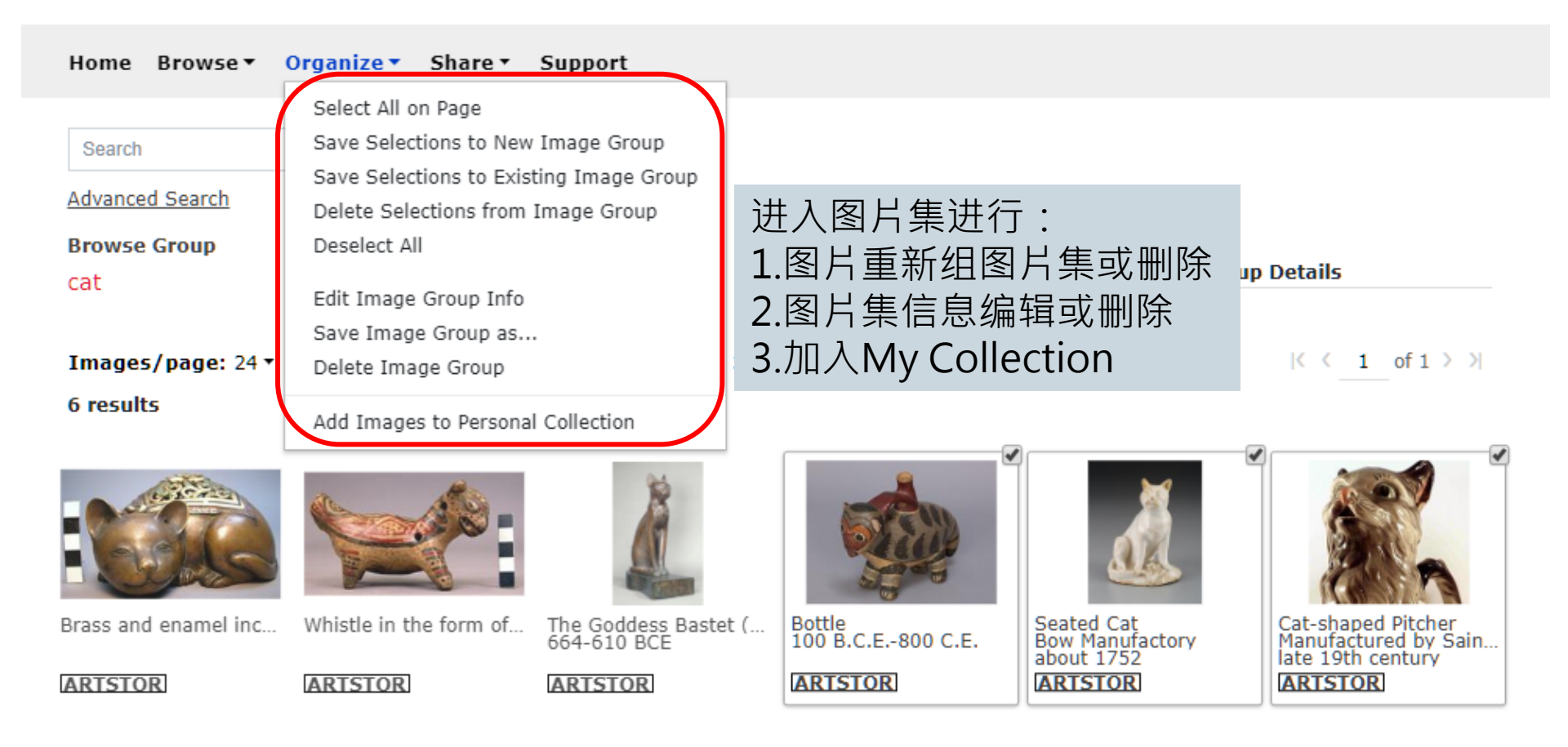

|< < 1 of 1 > >|

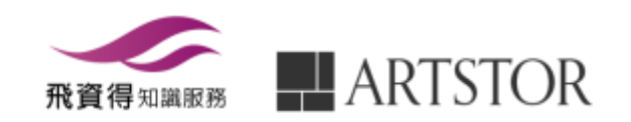

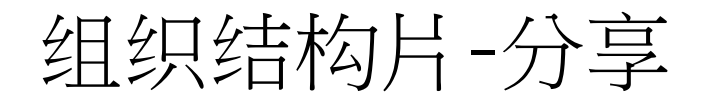

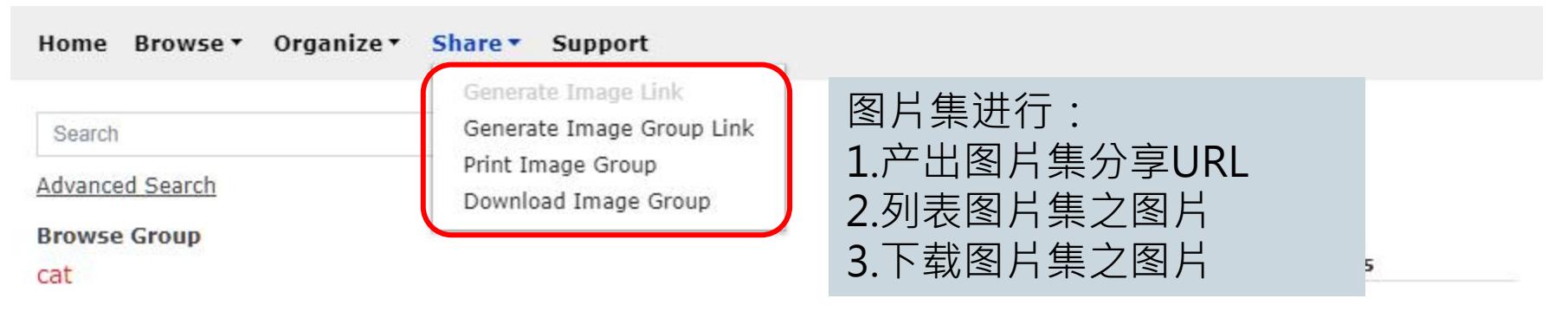

Images/page: 24 - III 💷 🕃 Download 🖉 Select 🛞 Reorder 6 results

 $|\langle \langle 1 \text{ of } 1 \rangle \rangle|$ 

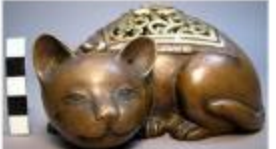

Brass and enamel in... Whistle in the form ...

ARTSTOR

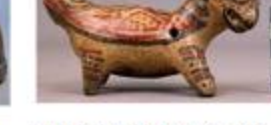

ARTSTOR

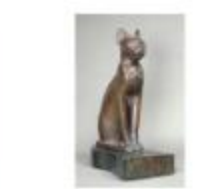

The Goddess Bastet... 664-610 BCE

ARTSTOR

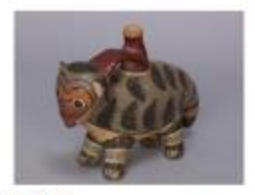

Bottle 100 B.C.E.-800 C.E.

ARTSTOR

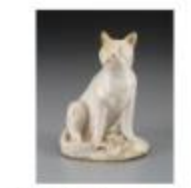

Seated Cat Bow Manufactory about 1752 ARTSTOR

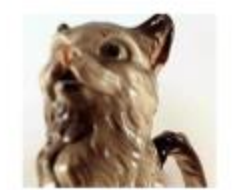

Cat-shaped Pitcher Manufactured by Sa... late 19th century ARTSTOR

 $|\langle \langle 1 \text{ of } 1 \rangle \rangle|$ 

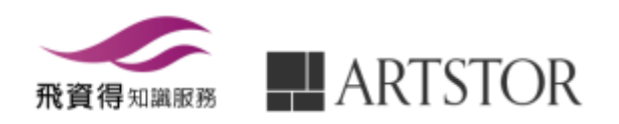

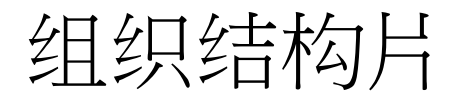

| Home Browse • O                              | rganize + Share + S                                                  | upport                                   |                             |                                             |           |                                                                      |
|----------------------------------------------|----------------------------------------------------------------------|------------------------------------------|-----------------------------|---------------------------------------------|-----------|----------------------------------------------------------------------|
| Search                                       |                                                                      | Q                                        |                             |                                             |           |                                                                      |
| Advanced Search                              |                                                                      |                                          |                             |                                             |           |                                                                      |
| Browse Group<br>Cat                          |                                                                      |                                          |                             | N                                           | o Group D | etails                                                               |
| Images/page: 24 • III<br>(2) Download Select | <ul> <li>6 results</li> <li>(f) Reorder 3 selected assets</li> </ul> | 图片集内执行<br>勾选或重新打                         | 宁下载,<br>非序                  |                                             |           | $ \langle \langle 1 $ of $1 \rangle \rangle $                        |
|                                              |                                                                      | <u>Å</u>                                 |                             |                                             | 2         |                                                                      |
| Brass and enamel incense                     | Whistle in the form of a cat                                         | The Goddess Bastet (Cat B<br>664-610 BCE | Bottle<br>100 B.C.E800 C.E. | Seated Cat<br>Bow Manufactory<br>about 1752 |           | Cat-shaped Pitcher<br>Manufactured by Saint Cle<br>late 19th century |

|< < 1 of 1 > >|

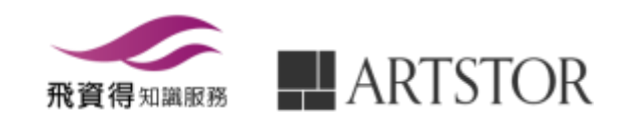

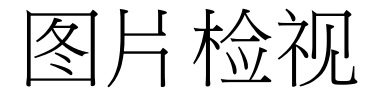

Home Browse • Organize 🕶 Share 🔻 Support

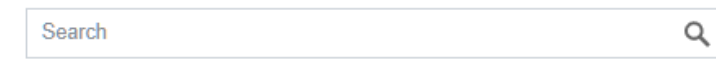

Advanced Search

Browse Group

cat

Images/page: 24 - 🗰 💷 Download 🖉 Select 🚯 Reorder

6 results

ARTSTOR

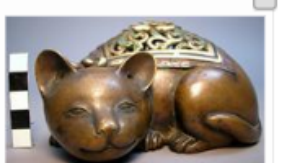

Brass and enamel incen...

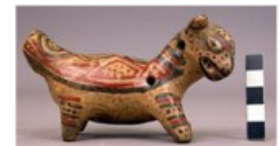

Whistle in the form of a ...

ARTSTOR

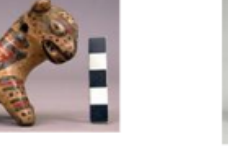

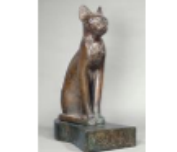

The Goddess Bastet (Ca... 664-610 BCE

ARTSTOR

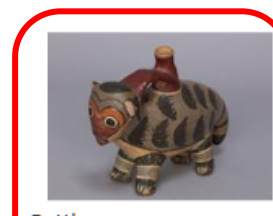

在检索结果或图片集入,

点选图示进入图片检视页面

Bottle 100 B.C.E.-800 C.E.

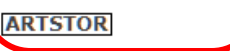

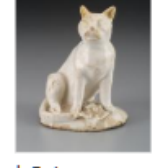

**No Group Details** 

Seated Cat Bow Manufactory about 1752 ARTSTOR

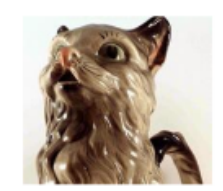

 $|\langle \langle 1 \text{ of } 1 \rangle \rangle|$ 

Cat-shaped Pitcher Manufactured by Saint C... late 19th century

ARTSTOR

< 1 of 1 >>

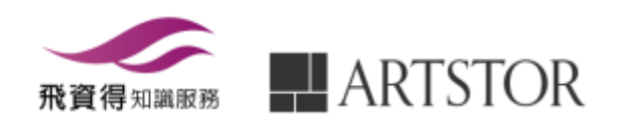

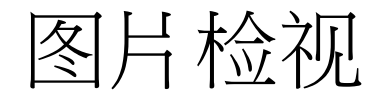

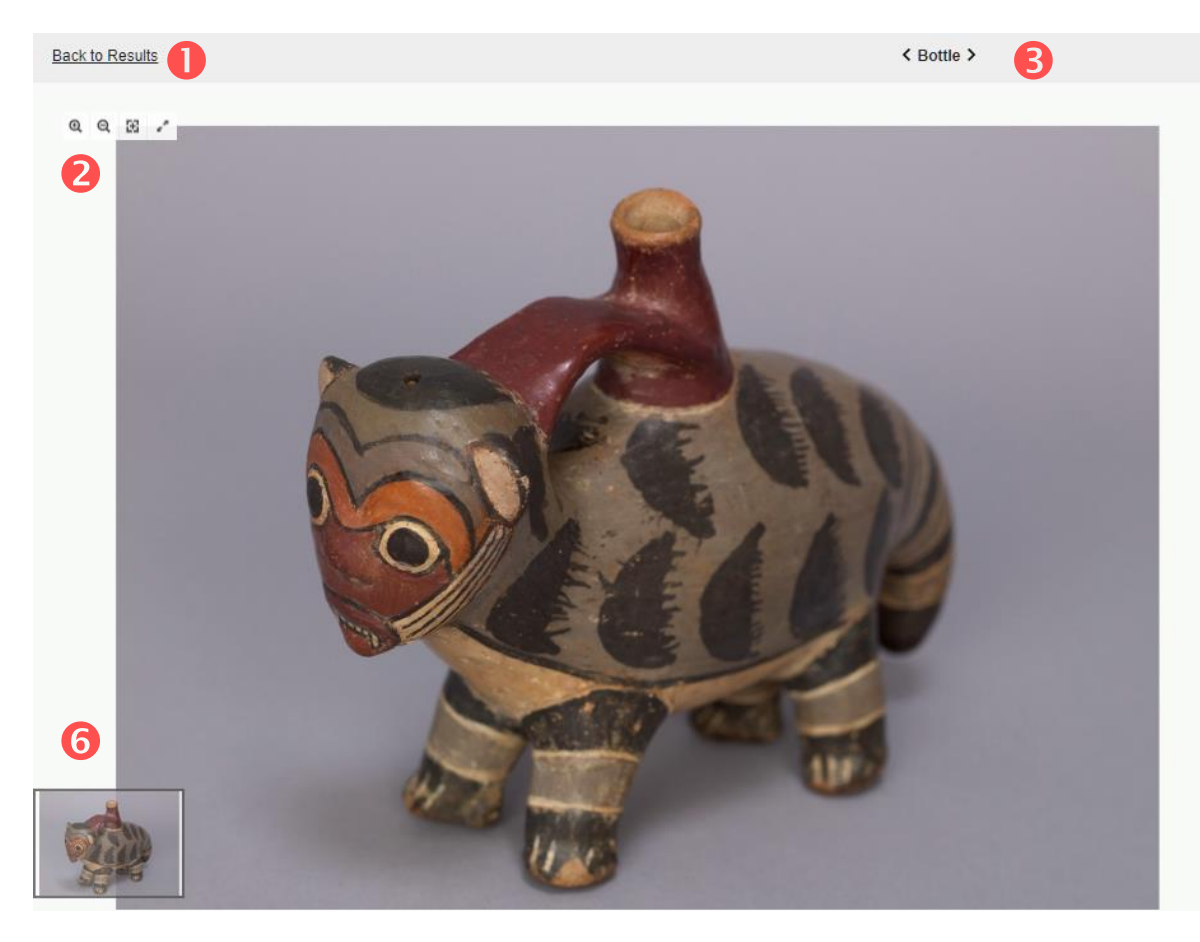

| ADD TO GROUP                                                                                                    | DOWNLOAD -                                                                                                    |                                                                                                    |
|----------------------------------------------------------------------------------------------------|----------------------------------------------------------------------------------------------------|----------------------------------------------------------------------------------------------------|
| CITE THIS ITEM                                                                                                    | PRINT PREVIEW                                                                                                    | 5                                                                                                    |
| http://library.artstor.org/ass                                                                                                    | et/AWSS COPY                                                                                                    | ]                                                                                                    |
| Item Details                                                                                                    |                                                                                                    |                                                                                                    |
| ARTSTOR                                                                                                    |                                                                                                    |                                                                                                    |
| Culture<br>Nasca                                                                                                    |                                                                                                    | 4                                                                                                    |
| Title<br>Bottle<br>2990/386 3/4 View                                                                                                    |                                                                                                    |                                                                                                    |
| Work Type<br>ceramics                                                                                                    |                                                                                                    |                                                                                                    |
| Date<br>100 B.C.E800 C.E.<br>Image: 26-Mar-2015                                                                                                    |                                                                                                    |                                                                                                    |
| Location<br>Creation Site: Peru: Ica,                                                                                                    | Nasca                                                                                                    |                                                                                                    |
| Material<br>clay, paint                                                                                                    |                                                                                                    |                                                                                                    |
| Measurements<br>overall: 13.6 cm x 19.5 c                                                                                                    | m x 6.2 cm                                                                                                    |                                                                                                    |
| Description<br>Single conical spout effigi<br>polychrome native cat-ot<br>back. Upper half of body<br>background. Lower body<br>a band of grey and black<br>orange-brown, red-brown<br>lines on cream backgrour | y bottle with polish tech<br>ter design. Feline has a<br>has 22 black sriped sem<br>has cream paint on ches<br>paint with incised horizo<br>and grey paint; cheeks<br>nd. Unbroken. | nique on surface and a<br>red-brown spout in its<br>i-lunar designs on grey<br>st. Four legs and tail have<br>ntal lines. Face has<br>have black diagonal |
| 1. 回到检<br>2. 放大/纲                                                                                                    | 索结果<br>酌//复原/                                                                                                    | 全屏幕                                                                                                    |
| 3. 前往上                                                                                                    | 下图                                                                                                    |                                                                                                    |
|                                                                                                    |                                                                                                    |                                                                                                    |

- 4. 图片讯息
- 5. 图片导出及分享
- 6. 移动放大图检视区

## 图片检视-比较

### 在全屏幕模式,点选COPMARE,再点选欲比较的图档

![](_page_18_Picture_2.jpeg)

>

![](_page_18_Picture_5.jpeg)

# 图片检视-比较

![](_page_19_Picture_1.jpeg)

Bottle Image: 26-Mar-2015

Brass and enamel incense burner in form ...

The Goddess Bastet (Cat Bearing the Cart... 664-610 BCE

![](_page_20_Picture_0.jpeg)

在全屏幕右下角「QUIZ MODE ON」隐藏图片信息,进行测试。你可使用中间左右箭头检视其他图片,或点选「Shuffle Off」自动随机显示图片。点选Show Caption查看答案的正确性。

![](_page_20_Picture_2.jpeg)

![](_page_21_Picture_0.jpeg)

### 图片可放大检视细节→画作上的笔触

Back to Results

< Vase of Flowers >

|                                            | and the | ADD TO GROUP                 | DOWNLOAD -    |
|--------------------------------------------|---------|------------------------------|---------------|
|                                            |         | CITE THIS ITEM               | PRINT PREVIEW |
|                                            | WILL I  | http://library.artstor.org/  | asset/AMBO    |
|                                            | AN LET  | Item Details                 |               |
|                                            | 19. 14  | ARTSTOR                      |               |
|                                            | N.W. M  | Creator<br>John La Farge, Am | 片信息句含创        |
| March 1 March 1997 March 1997              |         | Title<br>Vase of Flowers 作   | 者、年代、地        |
|                                            |         | Work Type<br>Paintings       | 、图片来源、        |
|                                            |         | Date<br>1864 知               | 识产权等          |
|                                            |         | Material 若                   | 为IAP学术用       |
| 一个一部 《 小 小 》 《 》 》 《 》 》 》 》 》 》 》 》 》 》 》 |         | Measurements 大               | 图可在此申请        |
|                                            |         | 46.99 x 35.56 cm 吉           | 解析图档。         |
|                                            |         | Lower right: J. La Farge/    | 1864          |
|                                            |         | Subject                      |               |
|                                            | K. WARK | REQUEST IAP                  | REPORT ERROR  |

#### 图片检视-分享功能 4.打印整页信息 ADD TO GROUP DOWNLOAD -B...... B 4 CITE THIS ITEM PRINT PREVIEW http://library.artstor.org/asset/AMBO... COPY 5 This image and the text corresponding to this image may only be used for noncommercial educational and scholarly purposes. Image Information Culture Egyptian Title Cat Period Ptolemaic period Date 330-30 B.C.E Location (not assigned): . Memphile 1.加入图片至「图片集」 2.下载含IAP信息的File Region Material Bronze 或单纯jpg图档 Measurements(1 in. (27.9 cm)) Add Image to Group × Repository The Metropolitan Museum of Art Download File http://www.metmuseum.org Create a new group with image Collection Metropolitan Museum of Art - Images for Academic Ownload View Select an image group Publishing **ID Number** 327 Type to search. Data From: The Source Metropolitan Museum of Art Credit The Metropolitan Museum SAVE CHANGES Help Line of Art. Harris Brisbane Dick Fund, 1956 (56.16.1) Image Image © The Metropolitan Copyright Museum of Art × Generate citation for asset Notice 3. APA · MLA · This image was provided by Rights The Metropolitan Museum **Chigo**引用书 APA of Art. Contact information: Image Library, The John La Farge, American, 1835-1910. (1864). Vase of Flowers. [Paintings]. Retrieved from htt p://library.artstor.org/asset/AMBOSTONIG 10313625993 目格式 5.将该URL分享给其他使用者于校内使用 Copy to Clipboard Share Link MLA John La Farge, American, 1835-1910, Vase of Flowers, 1864, Artstor, library, artstor, org/asse t/AMBOSTONIG 10313625993 http://library.artstor.org/#/asset/MMA\_IAP\_1039650932 Copy to Clipboard Chicago Image URL successfully copied to the clipboard! John La Farge, American, 1835-1910. 1864. Vase of Flowers. Paintings. http://library.artstor.

Copy to Clipboard

org/asset/AMBOSTONIG\_10313625993.

## 图片检视-下载

| ADTSTOD                       |                                                                                                    | Welcome, flyinfoinc@gmail.com   |
|-------------------------------|----------------------------------------------------------------------------------------------------|---------------------------------|
| ARISTOR                       | Export/Download Guidelines ×                                                                                                    | Settings Log Out                |
| Home Browse - Organ           | ize • Share<br>All logged in users may export/download up to 2000 images in<br>a 120 day period. Multimedia files are not exported. |                                 |
| Search                        | Also note that, by accepting this download, you are agreeing to the terms and conditions of use.                                    |                                 |
| Advanced Search               | Would you like to proceed?                                                                                                    |                                 |
| cat                           | CANCEL BEQUEST DBT BEQUEST 710                                                                                                    | No Group Details                |
| Images/page: 24 + 🗰 📰 🤃       | 6 results<br>eorder 权限:ARTstor可在120天内下载                                                                                             | [< < 1 of 1 > )]                |
|                               | 1000张图片,多媒体档案无法下载<br>可下载PPT或ZIP檔                                                                                                    |                                 |
| Brass and enamel incense Whis | the in the form of a cat. The Goddess Bastet (Cat B. Bottle 100 B.C.E800 C.E. Bow about about 100 B.C.E800 C.E.                     | ed Cat<br>Manufactory<br>t 1752 |
|                               |                                                                                                    | (< < _1of 1 → _)                |
|                               |                                                                                                    |                                 |

![](_page_23_Picture_2.jpeg)

# 图片小图标:附加功能

Sort: Title \* Images/page: 24 \* III 🖉 🖉 Select

( 2 of 5 > >)

118 results for "NOTRE DAME DE PARIS" from all collections.

![](_page_24_Picture_4.jpeg)

![](_page_24_Picture_5.jpeg)

☑ 取代QTVR提供360度环景

![](_page_24_Picture_7.jpeg)

![](_page_24_Picture_8.jpeg)

₲ 细节与复制

![](_page_24_Picture_10.jpeg)

## 附加功能- ≥ 360度虚拟现实

Back to Results

< Cave 14, Main Chamber, East Pillar Face >

![](_page_25_Picture_3.jpeg)

ADD TO GROUP DOWNLOAD -CITE THIS ITEM PRINT PREVIEW http://library.artstor.org/asset/MIDA. COPY

Title Cave 14, Main Chamber, East Pillar Face

Work Type Wall painting Sculpture surface

Date

Item Details

ARTSTOR

Qing Dyansty (1644-1911)

Cave 14 Mogao Caves, Dunhuang, Gansu Province

Material Pebbled sandstone, mud, dried plant material, lime-based ground, mineral and vegetable pigments.

W (bottom): 3.24 m W (top): 3.38 m H: 2.30 m

Description Wall painting behind sculpture original to period of cave construction Late Tang (848-947).

- 取代QTRV新上线360度环 1. 景功能
- 2. 使用关键词Virtual Reality Panorama可检索ARTstor 内所有境虚拟现实环景图 片
- 进入图片检示页面,左右 3. 移动鼠标即可虚拟现实, 进行360度观看现场

![](_page_25_Picture_15.jpeg)

![](_page_25_Picture_16.jpeg)

## 附加功能严学术出版图片计划

#### Back to Results

Elijah Boardman >

![](_page_26_Picture_3.jpeg)

版权说明,经申请同意,图片可供学术出版使用,不得有任何商业行为等

#### LINK 🕋 DOWNLOAD - PRINT 🕈

**Item Details** 

Creator Ralph Earl, 1751-1801

Culture American

Title Elijah Boardman

Date 1789

Material Oil on canvas

Measurements

83 x 51 in. (210.8 x 129.5 cm)

Description [at lower left]: R. Earl pinxt 1789

Repository The Metropolitan Museum of Art http://www.metmuseum.org

Collection Metropolitan Museum of Art - Images for Academic Publishing

ID Number 11181

Source Data From: The Metropolitan Museum of Art

Credit Line The Metropolitan Museum of Art, Bequest of Susan W. Tyler, 1979 1979-1921

Image Copyright Notice Image © The Metropolitan Museum of Art

Rights

This image was provided by The Metropolitan Museum of Art. Contact Information: Image Uprary, The Metropolitan Museum of Art, 1000 Fifth avenue, New York, NY 10028, (212) 396-5050 (fax), scholars.License@MetrMuseum.org

Scholars, Utensee Methuseum on Image C. The Metropolitan Museum of Art This image is available for uses permitted under the ARTstor Terms and Conditions of Use, such as teaching and study, as well as for scholarly publications, through the Images for Academic Publishing (IAP) initiative, you are speking to use this, image for scholarly publication, you should clic or the television between the through the study as

REQUEST IAP REPORT ER

![](_page_26_Picture_25.jpeg)

### 附加功能『细节与复制

#### **Duplicates and Details**

#### undefined

Sort: Relevance - Images/page: 24 - III 3 results

A

![](_page_27_Picture_4.jpeg)

Elijah Boardman Ralph Earl, 1751-1801 1789

![](_page_27_Picture_6.jpeg)

A

Elijah Boardman Ralph Earl 1789

![](_page_27_Picture_8.jpeg)

A Portrait of Elijah Board man. Earl, Ralph, 1751-1801 1789

1.对同一物品提供不同角度/光线/远近等的图 2.一幅画作若经历多次修复,也会在此功能中呈现其演变

![](_page_27_Picture_11.jpeg)

![](_page_28_Picture_0.jpeg)

٥

٠

#### ARTSTOR

![](_page_28_Picture_2.jpeg)

#### Home Browse - Organize - Share - Support

#### Register for a new Artstor account

Registering for an account lets you download images, save them to groups, create presentations, and share them with other Artstor users.

#### Email Address

**Confirm Email Address** 

Password (7 character minimum)

**Confirm Password** 

**Role at Institution** 

Academic Department

Please note that all form fields are required.

I confirm that I am 13 or older

Yes, send me information about new Artstor content and tools

Yes, send me surveys

Artstor will not share your personal information except in limited instances as set forth in its privacy policy.

By using Artstor Digital Library, I agree to the Terms

#### REGISTER

Already registered? Log in Help 远程联机 注册个人账号允许使用者,在120天内 校园外任意地点,远程使用ARTstor。 120天后再度回到授权IP范围内,个人 账号登入ARTstor重新启动远程联机权。

### 组织个人图片集(19页) 组图片文件夹及执行图片集功能。

My Collection (37页) 将个人图片上传ARTstor图片集,并使 用其管理及分享功能。

![](_page_28_Picture_23.jpeg)

# My Collection-New!

![](_page_29_Picture_1.jpeg)

![](_page_29_Picture_2.jpeg)

BROWSE

Help

×

| Title     |  |  |
|-----------|--|--|
| Work Type |  |  |
| Date      |  |  |
| Location  |  |  |
|           |  |  |

![](_page_29_Picture_4.jpeg)

# My Collection-New!

#### ARTSTOR

Welcome, flyinfoinc@gmail.com Access provided by FlySheet Info-Aggregate Services Co. Settings Log Out

![](_page_30_Picture_3.jpeg)

http://support.artstor.org/?article-category=09-using-your-own-images.

(< 1 of 1 > )

![](_page_30_Picture_6.jpeg)

5 results

PERSONAL

![](_page_30_Picture_8.jpeg)

National Chung Yung Unive... Unknown 2018/09/07

![](_page_30_Picture_10.jpeg)

National Chung Shing Univ... Unkown 2018/09/07 PERSONAL

![](_page_30_Picture_12.jpeg)

PERSONAL

![](_page_30_Picture_13.jpeg)

PERSONAL

![](_page_30_Picture_14.jpeg)

![](_page_30_Picture_15.jpeg)

PERSONAL

# ARTstor的授权范围

- 我可以从ARTstor下载图片吗? 可以。
- 我可以怎样使用ARTstor的图片呢?

ARTstor的图片可用于学术目的的非商业使用,例如学生的学期报告,上课简报等,并遵守图片提供者的授权内容。这些图片亦不可被放于公开(对不特定人士公开)的网络/实际生活的环境中展示。

• 若我想使用图片在我的出版品?

透过Images for Academic Publishing (IAP)机制, 经过ARTstor的审核,即可以免费使用图片在 非商用的学术出版品中。

![](_page_31_Picture_6.jpeg)

IAP Terracotta calyx-... Attributed to: The ... ca. 460-450 B.C.

![](_page_31_Picture_8.jpeg)

![](_page_32_Picture_0.jpeg)

# Thanks for your attention!!

#### 产品信息及教育训练 请洽:

飞资得知识服务 FlySheet Info-Aggregate Tel - (02) 2658-1258

Fax - (02) 2657-7071

EMAIL -flyinfo@flysheet.com.cn

![](_page_32_Picture_6.jpeg)